| EL S.r.l. GEADE Rel 5.                                                                                                    | .0 Anno: 2019                                                                                                    |
|----------------------------------------------------------------------------------------------------|----------------------------------------------------------------------------------------------------|
| NOTA                                                                                                    | Numero: 0002                                                                                                    |
| NOIA                                                                                                    | Data: 10/03/2019                                                                                                    |
|                                                                                                    | Gestione IVA                                                                                                    |
| ΙΝΓΟΚΙΛΑΙΙΥΑ                                                                                                    | Comunicazione                                                                                                    |
|                                                                                                    | Mensile delle                                                                                                    |
|                                                                                                    | Fatture Ricevute                                                                                                    |
|                                                                                                    | da Soggetti Non                                                                                                    |
|                                                                                                    | Residenti                                                                                                    |
|                                                                                                    | Guida Operativa                                                                                                    |
| pa della procedura collegata al modulo applicativo                                                                                                    | ) è illustrata nella figura successiva.                                                                                                    |
| (pma100) ***** G E A O I L 5.<br>Mappa Menu & Programmi A<br>- <adel_01 4.3="" aix=""></adel_01>                                                                                                    | 0 ***** 10 Mar 2019 - 09:55<br>pplicativi<br><5.10.3.3/geaoil/FG/24914><br>                                                                                                    |
| <pre>(pma100) ***** GEAOIL 5.<br/>Mappa Menu &amp; Programmi A<br/>-<adel_01 4.3="" aix="">Lista Implosa<br/>*contmenu 9 Contabilita`<br/>*givamenu 8 Registri e Chiusura Iva<br/>*daftmenu 8 Registri e Chiusura Iva<br/>*daftmenu 9 . 4 Comunicazione Dati Fattu<br/>&gt; dafim100 2 Comunicazione Mensile<br/></adel_01></pre>                                                                                                    | 0 ***** 10 Mar 2019 - 09:55<br>pplicativi<br><5.10.3.3/geaoi1/FG/24914><br>ADEL-Sr1<br>ADEL-Sr1<br>ADEL-Sr1                                                                                                    |
| <pre>(pma100) ***** G E A O I L 5.<br/>Mappa Menu &amp; Programmi A<br/>-<adel_01 4.3="" aix="">Lista Implosa<br/>*contmenu 9 Contabilita`<br/>*givamenu 8 Registri e Chiusura Iva<br/>*daftmenu 9 Contabilita`<br/>*daftmenu 9 Contabilita`<br/>*daftmenu</adel_01></pre>   | 0 ***** 10 Mar 2019 - 09:55<br>pplicativi<br><5.10.3.3/geaoil/FG/24914><br>ADEL-Sr1<br>ACCESSIVA.<br>0 ***** 10 Mar 2019 - 10:22<br>ture Estere<br><5.10.18.17/geaoil/FG/29834>                                                                                                    |
| <pre>(pma100) ***** GEAOIL 5.<br/>Mappa Menu &amp; Programmi A<br/>-<adel_01 4.3="" aix="">Lista Implosa<br/>*contmenu 9 Contabilita`<br/>*givamenu . 8 Registri e Chiusura Iva<br/>*daftmenu . 4 Comunicazione Dati Fattu<br/>&gt; dafim100 2 Comunicazione Mensile<br/>rta alla maschera operativa illustrata nella figura su<br/>(dafim100) ***** GEAOIL 5.<br/>Comunicazione Mensile Fat<br/>-<adel_01 4.3="" aix=""></adel_01></adel_01></pre>                                                                                                    | 0 ***** 10 Mar 2019 - 09:55<br>pplicativi<br><5.10.3.3/geaoil/FG/24914><br>Fatture Estere<br>ADEL-Sr1<br>ADEL-Sr1<br>ADEL-Sr1<br>ADEL-Sr1<br>LICCESSIVA.<br>0 ***** 10 Mar 2019 - 10:22<br>ture Estere<br><5.10.18.17/geaoil/FG/29834><br>rel. 5.0                                                                                                    |
| <pre>(pma100) ***** G E A O I L 5.<br/>Mappa Menu &amp; Programmi A<br/>-<adel_01 4.3="" aix="">Lista Implosa<br/>*contmenu 9 Contabilita`<br/>*givamenu 8 Registri e Chiusura Iva<br/>*daftmenu 9 Contabilita`<br/>*daftmenu 9 Contabilita`<br/>*daftmenu 9</adel_01></pre> | 0 ***** 10 Mar 2019 - 09:55<br>pplicativi<br><5.10.3.3/geaoi1/FG/24914><br>ADEL-Sr1<br>Iccessiva.<br>0 ***** 10 Mar 2019 - 10:22<br>ture Estere<br><5.10.18.17/geaoi1/FG/29834><br>rel. 5.0<br>UNICAZIONE                                                                                                    |
| (pma100)       ***** G E A O I L 5.         Mappa Menu & Programmi A         - <adel_01 4.3="" aix="">Lista Implosa         *contmenu       9 Contabilita`         *givamenu       . 8 Registri e Chiusura Iva         *daftmenu       . 4 Comunicazione Dati Fattu         &gt; dafim100       2 Comunicazione Mensile         rta alla maschera operativa illustrata nella figura su         (dafim100)       ***** G E A O I L 5.         Comunicazione Mensile Fatt         -<adel_01 4.3="" aix=""></adel_01></adel_01>                                                                                                    | 0 ***** 10 Mar 2019 - 09:55<br>pplicativi<br><5.10.3.3/geaoi1/FG/24914><br>ADEL-Sr1<br>Iccessiva.<br>0 ***** 10 Mar 2019 - 10:22<br>ture Estere<br><5.10.18.17/geaoi1/FG/29834><br>rel. 5.0<br>UNICAZIONE                                                                                                    |
| (pma100)       ***** G E A O I L 5.         Mappa Menu & Programmi A         - <adel_01 4.3="" aix="">Lista Implosa         *contmenu       9 Contabilita`         *givamenu       . 8 Registri e Chiusura Iva         *daftmenu       . 4 Comunicazione Dati Fattu         &gt; dafim100       2 Comunicazione Mensile         rta alla maschera operativa illustrata nella figura su         (dafim100)       ***** G E A O I L 5.         Comunicazione Mensile Fattu         -<adel_01 4.3="" aix="">         Azienda 1       Pacchetto Applicativo GEAOIL r         PERIODO: Anno       Mese         DICHIARANTE: Codice Carica</adel_01></adel_01>                                                                                                    | 0 ***** 10 Mar 2019 - 09:55<br>pplicativi<br><5.10.3.3/geaoi1/FG/24914><br>Fatture Estere<br>ADEL-Sr1<br>Accessiva.<br>0 ***** 10 Mar 2019 - 10:22<br>ture Estere<br><5.10.18.17/geaoi1/FG/29834><br>rel. 5.0<br>                                                                                                    |
| (pma100)       ****** GEAOIL 5.         Mappa Menu & Programmi A         - <adel_01 4.3="" aix="">Lista Implosa         *contmenu       9 Contabilita`         *givamenu       . 8 Registri e Chiusura Iva         *daftmenu       . 4 Comunicazione Dati Fattu         &gt; dafim100       2 Comunicazione Mensile         rta alla maschera operativa illustrata nella figura su         (dafim100)       ***** GEAOIL 5.         Comunicazione Mensile Fat:         -<adel_01 4.3="" aix=""></adel_01></adel_01>                                                                                                    | 0 ***** 10 Mar 2019 - 09:55<br>pplicativi<br><5.10.3.3/geaoil/FG/24914><br>re<br>Fatture Estere<br>ADEL-Sr1<br>iccessiva.<br>0 ***** 10 Mar 2019 - 10:22<br>ture Estere<br><5.10.18.17/geaoil/FG/29834><br>rel. 5.0<br>UNICAZIONE                                                                                                    |
| <pre>(pma100) ***** G E A O I L 5.<br/>Mappa Menu &amp; Programmi A<br/>-<adel_01 4.3="" aix=""></adel_01></pre>                                                                                                    | 0 ***** 10 Mar 2019 - 09:55<br>pplicativi<br><5.10.3.3/geaoi1/FG/24914><br>re<br>Fatture Estere<br>ADEL-Sr1<br>iccessiva.<br>0 ***** 10 Mar 2019 - 10:22<br>ture Estere<br><5.10.18.17/geaoi1/FG/29834><br>rel. 5.0<br>UNICAZIONE                                                                                                    |
| <pre>(pma100) ***** G E A O I L 5.<br/>Mappa Menu &amp; Programmi A<br/>-<adel_01 4.3="" aix=""></adel_01></pre>                                                                                                    | 0 ***** 10 Mar 2019 - 09:55<br>pplicativi<br><5.10.3.3/geaoil/FG/24914><br>Fe<br>Fatture Estere<br>ADEL-Sr1<br>ADEL-Sr1<br>ADEL-S |

### 1 - Report di controllo

La prima operazione da compiere è la verifica dei contenuti della comunicazione che sarà predisposta; la funzione **ControlReport** consente di produrre il report di controllo per il mese che si intende inviare all'Agenzia delle Entrate.

I dati da inserire sono evidenziati nella figura successiva.

```
***** GEAOIL 5.0 *****
 (dafim100)
                                                10 Mar 2019 - 12:22
(R) EPORT
                Comunicazione Mensile Fatture Estere
+-<adel_01/AIX/4.3>---
                                      ----<5.10.18.17/geaoil/FG/29834>-+
 Azienda 1 Pacchetto Applicativo GEAOIL rel. 5.0
        -----DATI GENERALI DELLA COMUNICAZIONE
                    Mese 1
 PERIODO: Anno 2019
 DICHIARANTE: Codice Carica 1 LEGALE RAPPRESENTANTE
            Codice Fiscale GLRFLV55E17B157C
              ----- NOME FILE NELLO SPOOL
               FATTURE: Emesse
        Ricevute
                                                      ----ADEL-Srl-+
start ? [Y/N]
```

Una volta completata l'estrazione per il periodo impostato a piede maschera sono indicati il numero di fatture estratte e selezionate e nella sezione di maschera specifica i nomi dei file di stampa creati nello spool.

```
------ADEL-Srl-+
Fatture 10 Selected 2
Processo Completato ->->
```

Come si può osservare è predisposto solo il report per le fatture ricevute in quanto, come è noto, le fatture emesse a soggetti non residenti sono comunque **trasmesse** in formato elettronico al Sistema di Interscambio.

La **differenza** tra i due contatori riportati è dovuta ai documenti ricevuti scartati perchè da **non includere** nella comunicazione, quali ad esempio: quelli dei soggetti titolari di Partita IVA italiana e le fatture che rilevano l'inversione contabile dell'imposta; più in generale le operazioni fornitori che sono associate alle causali contabili con il campo **Dati Fatture** valorizzato a **No**.

Il layout è analogo a quello previsto per lo Spesometro, i dati delle fatture sono **aggregati** per ciascun soggetto, e consente il confronto dei totali con il report prodotto dalle procedura **rivfo100 - Report Operazioni IVA Fornitori** relativamente ai **fornitori esteri**.

Per facilitare l'estrazioni delle sole operazioni con soggetti non residenti risulta utile classificare i fornitori esteri con una opportuna codifica della tabella delle **Nazioni** o con una voce specifica nella tabella dei **Gruppi Statistici Fornitori** da utilizzare come elemento di selezione.

In entrambi i casi queste voci statistiche devono essere inserite nelle anagrafiche dei fornitori.

Nell'eseguire il confronto con il report citato in precedenza si tenga presente che:

- sono **escluse** le operazioni scartate perchè associate a causali contabili non significative per la comunicazione (es: Bolle Doganali associate al fornitore generico Dogane, ecc.) e di conseguenza **mancano** i **soggetti virtuali** cui sono normalmente associate.
- i totali relativi alla Natura delle operazioni senza applicazione dell'imposta possono essere diversi dagli aggregati che si basano sul Tipo Aliquota o Norma contenuto nella Tabella IVA, la sommatoria delle operazioni senza applicazione dell'imposta normalmente deve coincidere;
- le operazioni **acquisto intracomunitario**, soggette all'inversione contabile, sono evidenziate con una specifica nota (di cui N6).;
- considerato che l'inserimento delle **Bolle Doganali** nella comunicazione è facoltativo, l'utente potrebbe averle escluse valorizzando a **No** il campo **Dati Fatture** della specifica causale contabile, in questa situazione i dati di questi documenti dovranno essere depurati dal riepilogo delle operazioni IVA fornitori.

Si suggerisce di includere nella comunicazione le Bolle Doganali inserite con il fornitore reale come soggetto emittente.

Sempre nel report sono indicate le eventuali **anomalie riscontrate** e, in una sezione separata, i **soggetti esclusi** dalla comunicazione perchè con dati fiscali incompleti.

| ** STAMPA DI CONTROLLO COMUNICAZIONE DATI FATTURA FORNITORI ESTERI - Anno: 2019 - Mese: 1 **<br>Ordinamento Soggetti: Alfabetico - Esclusi in coda |           |                      |                    |                    |                                                    |                                              |  |
|----------------------------------------------------------------------------------------------------|-----------|----------------------|--------------------|--------------------|----------------------------------------------------|----------------------------------------------|--|
| Pacchetto Applicativo GEAOIL rel. 5.0                                                                                                    |           |                      | pag. 001           |                    |                                                    |                                              |  |
| SOGGETTO: Denominazione o Cognome/Nome<br>PARTITA IVA - CODICE FISCALE<br>NOTE E SEGNALAZIONI                                                      | OPERA     | ZIONI<br> <br>  N.C. | IMPONIBILE         | IMPOSTA            | N1 Escl.Art.15<br>N2 Non Soggetto<br>N3 Non Impon. | N4 Esente<br>N5 Non Esposta<br>N6 Rev.Charge |  |
| DKV EURO SERVICE GmbH + Co.KG 000126                                                                                                    |           |                      |                    |                    | 0,00                                               | 0,00                                         |  |
| Non Resid.: DE119375450                                                                                                    | 1         | 0                    | 621,00<br>* 621,00 | 136,62<br>* 136,62 | 0,00                                               | 0,00<br>* di cui N6                          |  |
| STEEL LUX SA 000108                                                                                                    | 1         | 0                    | 2.250,00           | 495,00             | 0,00<br>0,00                                       | 0,00<br>0,00                                 |  |
| Non Resid.: CH054789ZA                                                                                                    |           |                      | <br> <br>          | <br>               | 0,00                                               | <br>                                         |  |
|                                                                                                    | == ====== | =====                |                    |                    |                                                    |                                              |  |
| ** TOTALI Comunicazione **                                                                                                    |           |                      | 0.071.00           | C21 C2             | 0,00                                               | 0,00                                         |  |
|                                                                                                    |           | 0                    | * 621,00           | * 136,62           | 0,00                                               | 0,00<br>* di cui N6                          |  |
|                                                                                                    |           |                      |                    |                    |                                                    |                                              |  |

| * RIEPILOG    | GO FLUSS | 0 * |
|---------------|----------|-----|
| Soggetti Escl | lusi:    | (   |
| Soggetti Vali | idi :    | 2   |

Queste segnalazioni, data la tipologia dei soggetti coinvolti, non dovrebbero presentarsi; qualora invece fossero presenti, in base alle segnalazioni l'utente, se necessario, dovrà procedere all'integrazione delle anagrafiche e rieseguire la stampa di controllo fino alla situazione in cui non siano indicati soggetti esclusi.

### 2 - Creazione del flusso

La funzione **CreateFlux** consente di creare per ogni **mese** dell'anno fiscale il **flusso**, o i **flussi**, in formato **XML** da trasmettere all'Agenzia delle Entrate. La procedura genera i flussi per le fatture ricevute (DTR).

I dati da inserire, analoghi a quelli per il report di controllo, sono evidenziati nella figura successiva.

```
(dafim100)
                   ***** GEAOIL 5.0 *****
                                               10 Mar 2019 - 16:12
(C) REATE
                Comunicazione Mensile Fatture Estere
+-<adel_01/AIX/4.3>---
                                       -<5.10.18.17/geaoil/FG/29876>-+
 Azienda 1 Pacchetto Applicativo GEAOIL rel. 5.0
        -----DATI GENERALI DELLA COMUNICAZIONE
                    Mese 1
 PERIODO: Anno 2019
 DICHIARANTE: Codice Carica 1 LEGALE RAPPRESENTANTE
            Codice Fiscale GLRFLV55E17B157C
              -----DENOMINAZIONE FLUSSI------
 Ricevute
                                                    ----ADEL-Srl-+
start ? [Y/N]
```

Qualora l'utente richieda la creazione della comunicazione per un periodo **già elaborato** la procedura segnala a piede maschera l'errore come illustrato nella figura successiva.

Creazione per il Mese già eseguita ->->

Una volta completata l'estrazione per il periodo indicato, a piede maschera viene riportato l'esito dell'elaborazione e nella sezione di maschera specifica i "progressivi file" dei flusso predisposti.

|   |                                      |                    |                  | DENOMINAZIONE                           | FLUSSI |           |        |
|---|--------------------------------------|--------------------|------------------|-----------------------------------------|--------|-----------|--------|
| ļ | FATTURE:                             | Emesse<br>Ricevute | ///////<br>R0023 | /////////////////////////////////////// |        |           |        |
| + |                                      |                    |                  |                                         |        | ADEL-Srl- | <br>-+ |
| F | atture <mark>10</mark><br>rocesso Co | Sele<br>ompletato  | ected 2<br>->->  | XmlDTR 1                                |        |           |        |

Dettaglio dei contatori visualizzati:

- **Fatture** e **Selected**: indicano il numero di operazioni IVA estratte e selezionate per la comunicazione analogamente al report di controllo.
- **XmlDTR**: indica il numero di file di flusso in formato XML creati per la comunicazione dei dati delle fatture ricevute.

All'ultimo comntatore deve corrispondere il numero di "progressivi file" riportati nel campo FATTURE della sezione DENOMINAZIONE FLUSSI.

Si ricorda che sarà indicato un numero di file **superiore a uno** solo quando la dimensione la dimensione del singolo file supera i **5 MB**.

I file di flusso predisposti sono **conformi** alle specifiche pubblicate sul sito dell'Agenzia delle Entrate (Prot. 89757/2018) e sono **resi disponibili** sulla LAN aziendale in una cartella condivisa nella sezione **Export su Geade Server => D**ATI\_**F**ATTURE.

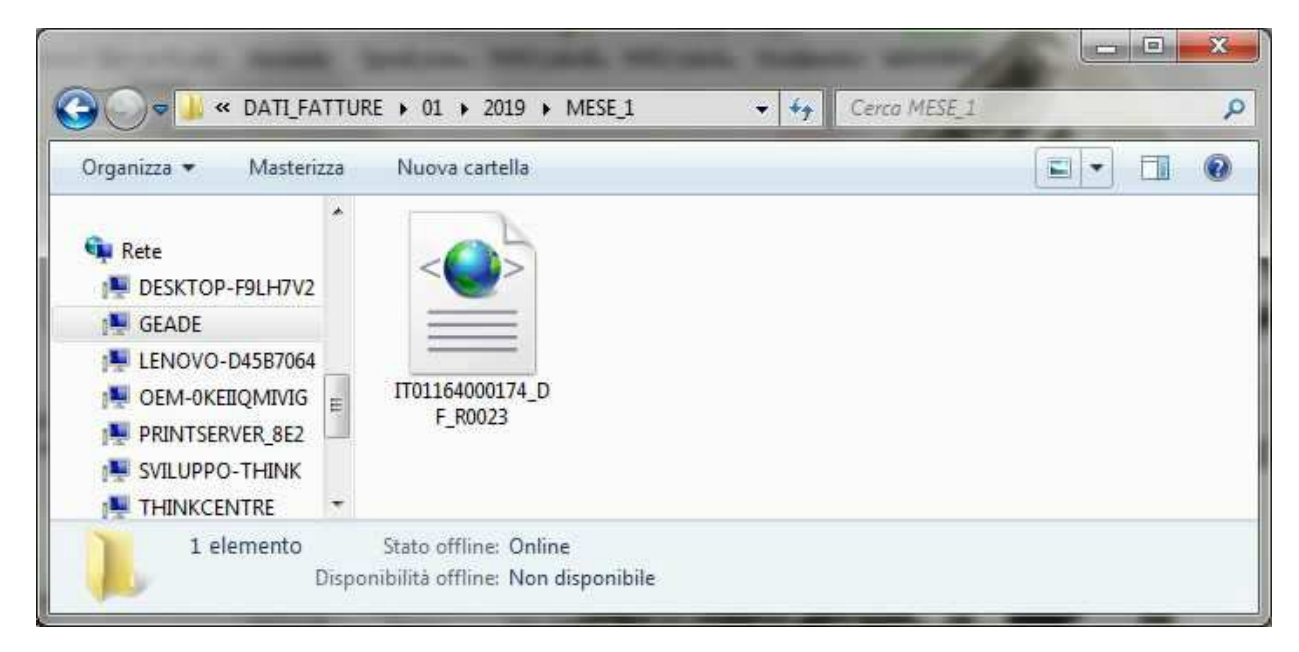

Nell'esempio della figura precedente la collocazione dei flussi nella cartella condivisa **D**ATI\_FATTURE organizzata per Azienda (01), Anno (2019), Mese (MESE\_1) e la denominazione del flusso predisposto.

Per il prelievo e la trasmissione all'Agenzia delle Entrate di questi file si veda il successivo Capitolo 4 di questa guida.

Contestualmente alla creazione dei file viene predisposto il report delle comunicazioni nello spool.

| (sa100)                              | **** G<br>Gestic | E A O I I | L 5.0 *****<br><b>di Stampa</b> | 10 Mar       | 2019 - 15:50  |
|--------------------------------------|------------------|-----------|---------------------------------|--------------|---------------|
| +- <adel_01 4.3="" aix=""></adel_01> |                  |           | <5.10                           | .13.15/geaoi | 1/FG/35082>-+ |
| Azienda 1 Pacc                       | hetto Applica    | ativo GEA | OIL rel. 5.0                    | -            |               |
| GROUP: geade                         | - REPORTS: 4     | (Sort Dat | ta Creazione)                   | - SIZE: 2.0  | 76.326        |
| ADE_CDTR012019 <                     | fatture          | ricevute  |                                 |              |               |
| ADE_DTR_1_2019                       |                  |           |                                 |              |               |
|                                      |                  |           |                                 |              |               |
|                                      |                  |           |                                 |              |               |
|                                      | PLACE :          | DEMO - PI | RINTERS: 4                      |              |               |
| HPLJ2_PCL                            | SERIAL_A         |           |                                 |              |               |
| LEX_LASER                            |                  |           |                                 |              |               |
| PCLASER                              |                  |           |                                 |              |               |
|                                      |                  |           |                                 |              |               |
| File                                 | Size             |           | Date                            |              |               |
| Lines Pages                          | Start            | End       | Copies                          | Printer      |               |
| +                                    |                  |           |                                 |              | ADEL-Srl-+    |

Nel report sono riportate dettagliatamente, per ciascun soggetto, le fatture incluse nella comunicazione, l'ordinamento dei soggetti è analogo a quello del report di controllo.

#### Nella figura successiva un estratto del report.

| Identificativo Fiscale       DE119375450         Denominazione       DKV EURO SERVICE GmbH + Co.KG         Indirizzo       BALCKE-DURR-ALLEE 3, D-40882         O0000       RATINGEN         Dezalita'       DE         - Dati Fatture Body DTR       Data         TD10       15/01/2019       621,00       136,62       22.00       N6       1       2019       1         * Cedente / Prestatore DTR *        STEEL LUX SA        1       2019       1         Identificativo Fiscale       CH0547892A        De        2019       1         * Cedente / Prestatore DTR *        DugGANO | * Cedente / Prest                                                                                                    | atore DTR *                                | ·                                                                         |                                                    |                          |                         |        |                   |                            |                        |
|----------------------------------------------------------------------------------------------------|----------------------------------------------------------------------------------------------------|--------------------------------------------|---------------------------------------------------------------------------|----------------------------------------------------|--------------------------|-------------------------|--------|-------------------|----------------------------|------------------------|
| Tipo Data Numero Data Imponibile Imposta Aliq. Natura Pos. Primanot<br>Docum. Documento Documento Registraz. o Importo                                                                                                    | Identificativo Fi<br>Denominazione<br>Indirizzo<br>CAP<br>Localita`<br>Nazione<br>- Dati Fatture Bc                   | ody DTR                                    | DE119375450<br>DKV EURO SERV<br>BALCKE-DURR-A<br>00000<br>RATINGEN<br>DE  | ICE GmbH + Co<br>LLEE 3, D-408                     | .KG<br>82                |                         |        |                   |                            |                        |
| TD10 15/01/2019 658 31/01/2019 621,00 136,62 22.00 N6 1 2019 1 * Cedente / Prestatore DTR * Identificativo Fiscale CH0547892A Denominazione STEEL LUX SA UIA ANDREINI, 78 CAP 6580 Localita` LUGANO Nazione CH - Dati Fatture Body DTR Dati Riepilogo                                                                                                    | Tipo Data<br>Docum. Documento                                                                                         | Numero<br>Documento                        | Data<br>Registraz.                                                        | Imponibile<br>o Importo                            | Imposta                  | Aliq.<br>%              | Natura | Pos.<br>File      | Prin<br>Anno M             | nanota<br>Numerc       |
| * Cedente / Prestatore DTR *<br>Identificativo Fiscale<br>Denominazione<br>Indirizzo<br>CAP<br>CAP<br>CaP<br>Cap<br>Cap<br>Cap<br>Docalita`<br>Nazione<br>- Dati Fatture Body DTR<br>- Dati Fatture Body DTR<br>- Data Numero<br>Data<br>Documento Documento<br>Registraz.<br>Dol 15/01/2019 587/19<br>31/01/2019<br>()<br>()                                                                                                    | TD10 15/01/2019                                                                                                    | 9 658                                      | 31/01/2019                                                                | 621,00                                             | 136,62                   | 22.00                   | N6     | 1                 | 2019                       | 17                     |
| Identificativo Fiscale       CH054789ZA         Denominazione       STEEL LUX SA         Indirizzo       VIA ANDREINI, 78         CAP       6580         Localita`       LUGANO         Nazione       CH         - Dati Fatture Body DTR       Data         Tipo Data       Numero         Docum. Documento       Registraz.         o Importo       %         ID01       15/01/2019       31/01/2019         2.250,00       495,00       22.00         (       (                                                                                                    | * Cedente / Prest                                                                                                    | atore DTR *                                | r                                                                         |                                                    |                          |                         |        |                   |                            |                        |
| - Dati Fatture Body DTR Dati Riepilogo                                                                                                    | Identificativo Fi<br>Denominazione                                                                                    | iscale                                     | CH054789ZA<br>STEEL LUX SA                                                |                                                    |                          |                         |        |                   |                            |                        |
| TD01 15/01/2019 587/19 31/01/2019 2.250,00 495,00 22.00 22.00 2 2019 1                                                                                                    | Indirizzo<br>CAP<br>Localita`<br>Nazione                                                                              |                                            | VIA ANDREINI,<br>6580<br>LUGANO<br>CH                                     | 78                                                 |                          |                         |        |                   |                            |                        |
| ()                                                                                                    | Indirizzo<br>CAP<br>Localita`<br>Nazione<br>- Dati Fatture Bo<br>Iipo Data<br>Docum. Documento                        | ody DTR<br>Numero<br>Documento             | VIA ANDREINI,<br>6580<br>LUGANO<br>CH<br>Data<br>Registraz.               | 78<br>- Dati Riepil<br>Imponibile<br>o Importo     | ogo<br>Imposta           | Aliq.                   | Natura | Pos.<br>File      | Prin<br>Anno M             | nanota<br>Jumero       |
|                                                                                                    | Indirizzo<br>CAP<br>Localita`<br>Nazione<br>- Dati Fatture Bo<br>Tipo Data<br>Docum. Documento<br><br>TD01 15/01/2019 | ody DTR<br>Numero<br>Documento<br>3 587/19 | VIA ANDREINI,<br>6580<br>LUGANO<br>CH<br>Data<br>Registraz.<br>31/01/2019 | 78<br>- Dati Riepil<br>Imponibile<br>o Importo<br> | ogo<br>Imposta<br>495,00 | Aliq.<br>%<br><br>22.00 | Natura | Pos.<br>File<br>2 | Prim<br>Anno M<br><br>2019 | nanota<br>Numero<br>15 |

Il report contiene il dettaglio di **tutti** i flussi della comunicazione, ogni cambio di **Nome Flusso** è segnalato con una copertina e la numerazione delle pagine ricomincia da 1.

Per facilitare l'utente in eventuali operazioni di correzione o annullamento delle fatture presenti in una comunicazione già trasmessa all'Agenzia delle Entrate, sono riportati per ogni documento:

- · colonna Pos. File: la posizione assoluta nell'ambito del file di flusso del documento;
- colonna **Primanota Anno Numero**: gli estremi della registrazione contabile da cui sono state derivate le informazioni inserite nel flusso.

# ATTENZIONE

È opportuno, per quanto detto in precedenza, che l'utente **conservi** i report di creazione dei flussi al fine di poter individuare facilmente le registrazioni contabili sulle quali l'Agenzia delle Entrate ha segnalato anomalie o errori.

Una soluzione per la conservazione dei report può essere il loro trasferimento nella stessa cartella condivisa del trimestre cui sono associati.

#### 4 - Sostituzione di un flusso

Qualora all'atto della trasmissione all'Agenzia delle Entrate le procedure di controllo segnalino degli errori con il conseguente **scarto** di uno o più file di flusso, una volta inserite le correzioni conseguenti si deve procedere alla creazione di un nuovo file di flusso da trasmettere.

In questa situazione si deve utilizzare la funzione **SubstituteFlux** per ricreare un nuovo file con il contenuto, ovviamente corretto, di un file oggetto di scarto.

I dati da inserire, analoghi a quelli della fase di creazione, sono evidenziati nella figura successiva.

| $(d_{2} = 100)$ $***** C = 0 + 10 M_{2} = 2010 = 10 M_{2}$ | 17.16     |
|------------------------------------------------------------|-----------|
|                                                            | T / • T O |
| (S) UBSTITUTE Comunicazione Mensile Fatture Estere         |           |
| +- <adel_01 4.3="" aix=""></adel_01>                       | 888>-+    |
| Azienda 1 Pacchetto Applicativo GEAOIL rel. 5.0            |           |
|                                                            |           |
|                                                            |           |
| DATI GENERALI DELLA COMUNICAZIONE                          |           |
|                                                            |           |
|                                                            |           |
| PERIODO: Anno 2019 Mese 1 Identificatore Flusso            |           |
|                                                            |           |

Inserito l'anno di riferimento del periodo, viene proposto l'ultimo mese per il quale si è predisposta la comunicazione.

Modificato o confermato il campo **Mese** la procedura chiede il consenso a eseguire l'elaborazione con lo **scarto** del file oggetto della sostituzione, come illustrato nella figura successiva.

```
esito 'discard' sulla Comunicazione - proceed ? [Y/N]
are you sure ? [Y/N]
```

Ottenuto il consenso viene richiesto di inserire l'**identificatore** del flusso da sostituire, si ricorda che il dato corrisponde alla parte terminale del nome flusso: **R000n** come evidenziato dalla **I**NFO a piede maschera

-----DATI GENERALI DELLA COMUNICAZIONE-PERIODO: Anno 2019 Mese 1 Identificatore Flusso \_

A piede maschera è anche disponibile il comando **^List** per visualizzare l'elenco dei file associati alla comunicazione mensile selezionata.

Selezionato il file da sostituire occorre completare, come per le altre funzioni, i dati della maschera relativi al Dichiarante.

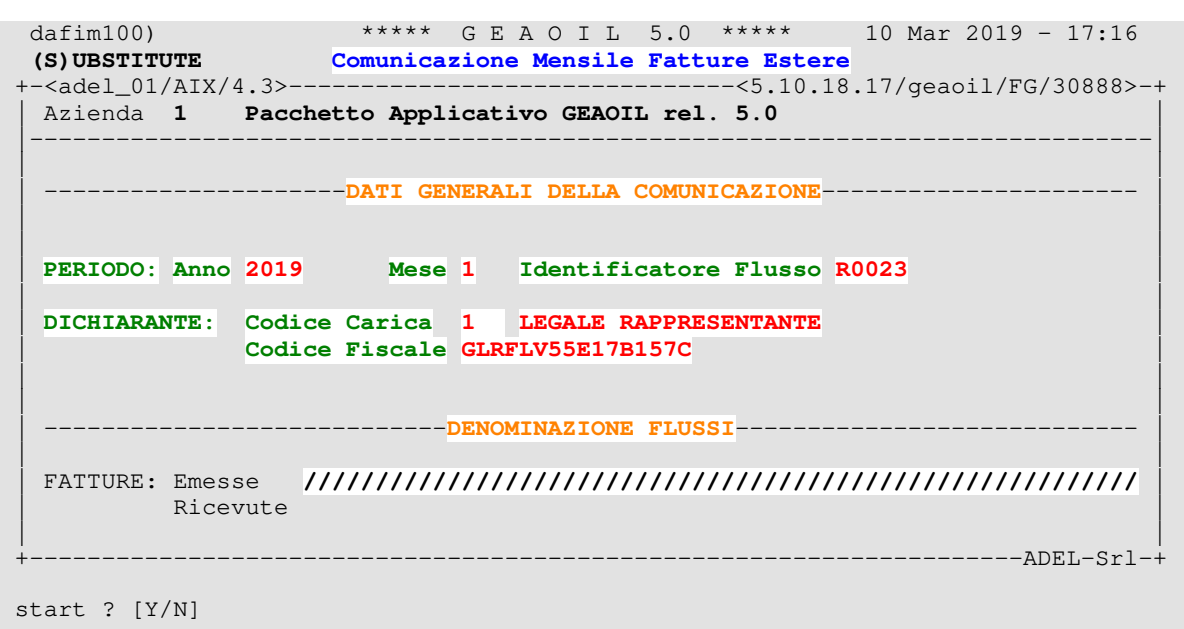

Una volta completata l'estrazione per il periodo indicato, a piede maschera viene riportato l'esito dell'elaborazione e nella sezione di maschera specifica il "progressivo file" del flusso.

Contestualmente alla creazione del file di sostituzione é predisposto il report delle comunicazioni nello spool.

|   | (sa100) *                            | ****    | GEA                 | ΔΟI    | L 5.0    | * * * * * | 04 Se    | р 2017 — | 16 <b>:</b> 16 |
|---|--------------------------------------|---------|---------------------|--------|----------|-----------|----------|----------|----------------|
|   |                                      | Gesti   | one S               | pool   | di Stam  | pa        |          |          |                |
| + | +- <adel_01 4.3="" aix=""></adel_01> |         |                     |        |          | -<5.10.13 | 3.15/gea | oil/FG/3 | 5588>-+        |
|   | Azienda 1 Pacchetto                  | Appli   | cativ               | O GEA  | OIL rel  | . 5.0     |          |          |                |
|   | GROUP: geade - REF                   | PORTS : | 5 <mark>(S</mark> c | ort Da | ta Crea: | zione) -  | SIZE: 3  | .010.680 |                |
|   | ADE_S_CDTR0023 < re                  | eport s | ostit               | uzior  | e flusso | 5 R0023   |          |          |                |
|   | ADE_CDTR012019                       |         |                     |        |          |           |          |          |                |
|   | ADE_DTR_1_2017                       |         |                     |        |          |           |          |          |                |
|   |                                      |         |                     |        |          |           |          |          |                |
|   |                                      |         |                     |        |          |           |          |          |                |

Il layout del report è identico a quello prodotto dalla fase di creazione, cambia la denominazione in cui viene esplicitamente richiamato il flusso sostituito.

Nella cartella condivisa saranno presenti sia il vecchio file sostituito, ridenominato con il mime **.discard**, che il nuovo flusso da trasmettere in formato **XML**.

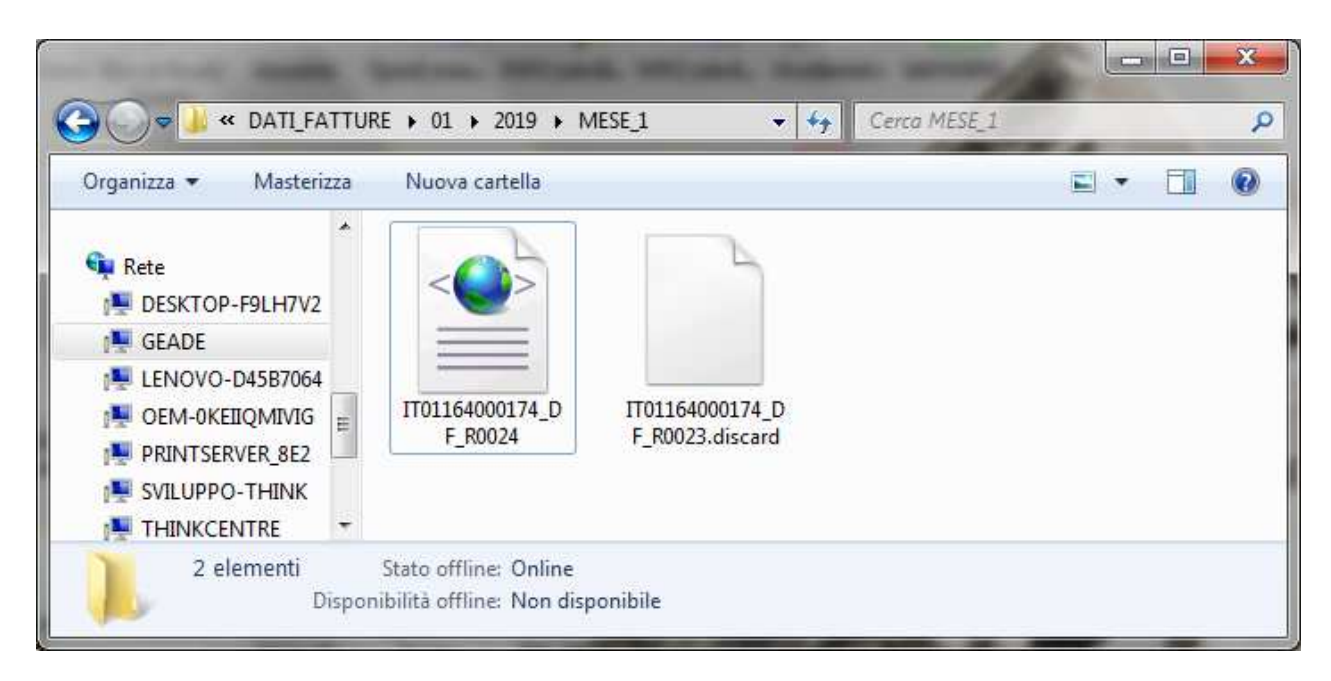

Si ricorda che andrà inoltrato all'Agenzia delle Entrate **solo** il nuovo file di flusso, in modo analogo al primo inoltro che ha prodotto lo scarto del file sostituito.

## ATTENZIONE

Ð

È opportuno, come già indicato per la fase di creazione, che l'utente **conservi** anche questo report al fine di poter individuare facilmente le registrazioni contabili sulle quali l'Agenzia delle Entrate ha segnalato anomalie o errori.

Una soluzione per la conservazione del report può essere il trasferimento nella stessa cartella condivisa del trimestre cui è associato.

Dalla lettura di questo capitolo è evidente come la funzione **SubstituteFlux** può essere utilizzata solo se nella cartella condivisa è presente il file da sostituire, di conseguenza si sottolinea la necessità di lasciare tutti i file creati nella cartella condivisa del server gestionale.

## 4 - Prelievo dei file e invio dei flussi

L'utente deve **copiare** i file di flusso, in formato XML, dalla cartella condivisa relativa al mese della comunicazione, **trasferirli** sulla propria stazione di lavoro e predisporli per la trasmissione, lasciando nella cartella residente sul server gestionale i **file originali**.

I flussi possono essere inviati **singolarmente** o **raggruppati** in una **cartella compressa** (.zip). L'utente, o lo studio di consulenza delegato alla trasmissione, decidono la modalità più comoda anche in funzione del numero di file associati alla comunicazione mensile.

L'invio dei file firmati singolarmente, o della cartella compressa firmata digitalmente, all'Agenzia delle Entrate si esegue esclusivamente tramite il portale dedicato da utenti autorizzati e in possesso delle credenziali richieste.

| A Fatture e Corrispettivi - + ×               |                                           | 100                                            | ÷ - C ×                                      |
|-----------------------------------------------|-------------------------------------------|------------------------------------------------|----------------------------------------------|
| ← → C ■ Sicuro https://waservizi.agenziae     | ntrate.gov.it/portale/                    |                                                | <b>☆</b> :                                   |
| 🛗 App 🚯 Guida Java   Guide Ja 💙 Virgilio 📑 VA | RIE 📋 Sito ADEL C EPC   SEPA Direct Del 🃋 | support.guptatechno: 🛐 Fatturazione elettron 🔇 | 🥱 Guida di Strumenti p 🛛 » 📔 Altri Preferiti |
| Agenzia delle En                              | rate                                      |                                                |                                              |
| Fattur                                        |                                           |                                                | info e Assistenza                            |
| Corrisp Attivi<br>Alettronici Fatture         | e Corrispettivi                           |                                                |                                              |
|                                               |                                           |                                                |                                              |
|                                               |                                           |                                                |                                              |
|                                               |                                           |                                                |                                              |
|                                               | (                                         |                                                |                                              |
|                                               | Codice fiscale / Codice                   | Entratel:                                      |                                              |
|                                               | -                                         |                                                |                                              |
|                                               | Password:                                 | Codice PIN:                                    |                                              |
|                                               | a.                                        |                                                |                                              |
|                                               |                                           | Accedi                                         |                                              |
|                                               | Entre and CDID                            | Easter and Child                               |                                              |
|                                               | Entra con seria                           | Entra con Civo                                 |                                              |
|                                               |                                           |                                                |                                              |
|                                               |                                           |                                                | •                                            |

Le regole per la trasmissione sono contenute nelle specifiche tecniche pubblicate sul sito dell'Agenzia delle Entrate, oppure nella pagina **Info e Assistenza** cui si accede cliccando sul link in alto a destra della pagina di accesso al portale illustrata nella figura precedente.

## ATTENZIONE

R

La normativa prevede che la comunicazione debba essere inviata entro la **fine del mese successivo** il periodo cui si riferisce.

Limitatamente ai mesi di Gennaio 2019 e Febbraio 2019 il termine è stato prorogato, con provvedimento del 5 Marzo u.s., al 30 Aprile 2019.